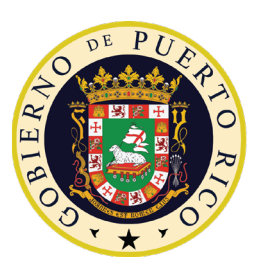

**GOBIERNO DE PUERTO RICO** 

Oficina de Administración y Transformación de los Recursos Humanos del Gobierno de Puerto Rico

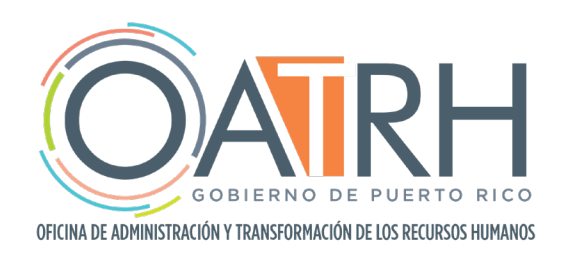

## Instrucciones para la Aplicación PLANMA

- 1. Leer manual de usuario para el uso y manejo de la Aplicación Mecanizada del Plan Maestro (PLAN-MA).
- Solicitar contraseña a la OATRH mediante la solicitud de Registro de Nuevos Usuarios (referirse a la <u>Figura 1</u>), la cual puede se puede acceder a través de la página web www.oatrh.pr.gov bajo IDEA > FORMULARIOS. De tener alguna pregunta, puede comunicarse con la Sra. Anabel Colón Moreno o el Sr. Armando Santoni Pérez a planma@oatrh.pr.gov.
- 3. Diseñar y atemperar los cuestionarios con el enfoque organizacional de la visión y misión de su agencia. Tabular los datos, analizar e ingresar la información en la aplicación.
- 4. Accede la aplicación a través de **www.oatrh.pr.gov** e ingrese el correo electrónico y la contraseña con la cual se registró (referirse a las **Figuras 2, 3A y 3B**).
  - a. En el caso de que se le olvide la contraseña, oprima el enlace "Olvide mi Contraseña"; ingrese el correo electrónico con el cual se registró y oprime el botón "**Enviar**". Recibirá un correo electrónico con instrucciones adicionales para recuperar su contraseña.
- 5. Una vez ingrese a la aplicación, va a escoger el año fiscal para el cual está sometiendo el Plan Maestro (referirse a la **Figura 4**).
- Antes de continuar con el Plan Maestro, debe ingresar todos los empleados de su entidad gubernamental accediendo la pestaña que lee "Empleados" en la columna izquierda de la pantalla (referirse a la <u>Figura 5</u>).
  - a. Oprima el botón que lee "**Nuevo**" en la parte superior para acceder la Forma de Empleados (referirse a la **Figura 6A**).
  - b. Llene los encasillados con la información correspondiente del empleado (referirse a la <u>Figura</u> <u>6B</u>). Una vez termine de ingresar todos los detalles, oprime "Guardar". Repite las instrucciones para ingresar todos los empleados de su entidad.
- Regresa al Plan Maestro que comenzó accediendo a la pestaña que lee "Planes" en la columna izquierda. Oprime el botón que lee "Ver" bajo "Acciones" (referirse a la Figura 7).
- 8. Oprime el botón que lee "**Siguiente**" hasta llegar a la pantalla titulada <u>Grupos Ocupacionales y/o</u> <u>Profesionales</u>.
  - a. Oprime el botón **"Añadir"** para agregar un grupo ocupacional y/o profesional (referirse a la **Figura 8A**).
  - b. Seleccione el grupo ocupacional que desea añadir, el área de adiestramiento y capacitación y el número de empleados dentro de ese grupo ocupacional que participarán del adiestramiento (referirse a la <u>Figura 8B</u>). Oprime "Guardar". Oprime "Siguiente".
- En la página de <u>Distribución de Fondos y/o Presupuesto</u>, va a ingresar la cantidad de fondos en cada encasillado según aplique (referirse a la <u>Figura 9</u>). <u>NOTA: las cantidades deben ser entradas en</u> <u>números enteros sin signos o símbolos</u>. Oprime "Guardar". Oprime "Siguiente".
- 10. En la página de <u>Tipos de Actividad</u>, va a marcar el tipo de actividad según aplique y va a ingresar la cantidad de sesiones, participantes y estimado de inversión (referirse a la <u>Figura 10</u>). Oprime "Guardar". Oprime "Siguiente".
- 11. En la página de <u>Instituciones de Adiestramientos</u>, oprime "**Añadir**" para agregar una nueva institución. Ingrese el nombre de la institución y el área temática del adiestramiento del cual estará participando el empleado (referirse a la <u>Figura 11</u>). Oprime "**Guardar**". Oprime "**Siguiente**".

- 12. En la página de Becas, oprime "Añadir" para agregar una nueva beca. Ingrese la información correspondiente en todos los encasillados (referirse a las Figuras 12A, 12B, 12C y 12D). Oprime "Guardar". Oprime "Siguiente".
- 13. En la página de Licencias para Estudios, oprime "Añadir" para agregar una licencia (referirse a la <u>Figura 13A</u>). Ingrese la información correspondiente en todos los encasillados (referirse a las <u>Figuras 13B y 13C</u>). Oprime "Guardar". Oprime "Siguiente".
- 14. En la página de Pago de Matrícula, oprime "Añadir" para agregar un nuevo pago. Ingrese la información correspondiente en todos los encasillados (referirse a la <u>Figura 14</u>). Oprime "Guardar". Oprime "Siguiente".
- 15. En la página de Adiestramientos Libre de Costo, oprime "Añadir" para agregar un adiestramiento.
  - a. Ingrese la cantidad de temas, total de participantes y estimado de inversión (referirse a la <u>Figura</u> <u>15</u>). Oprime "**Guardar**". Oprime "**Siguiente**".
- 16. En la página Detalle Total de Inversión, va a ingresar la información correspondiente en todos los encasillados (referirse a la **Figura 16**). Una vez termine, oprime "**Guardar**".